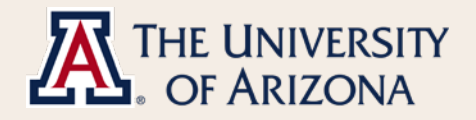

# Out of State Business Address Quick Reference

MSS Personal Information Request

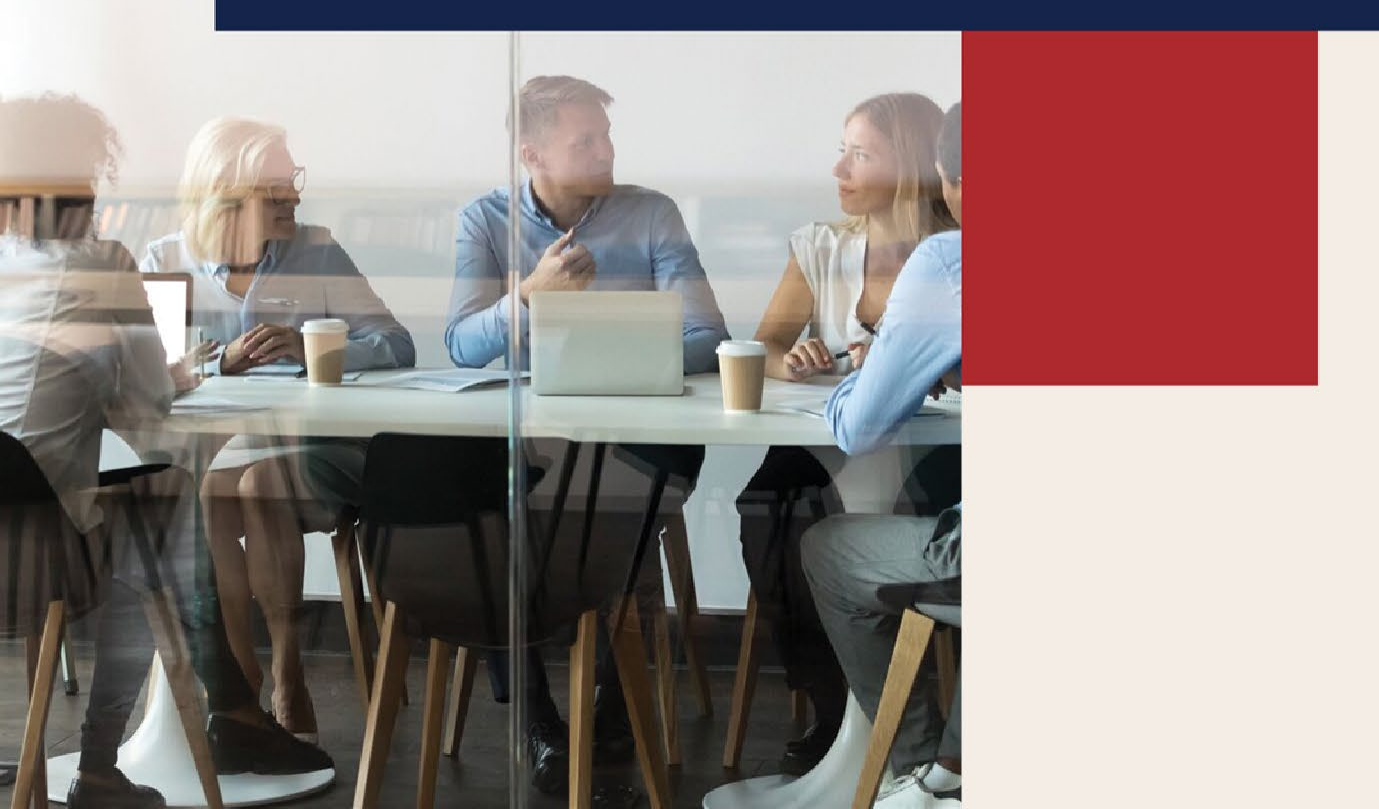

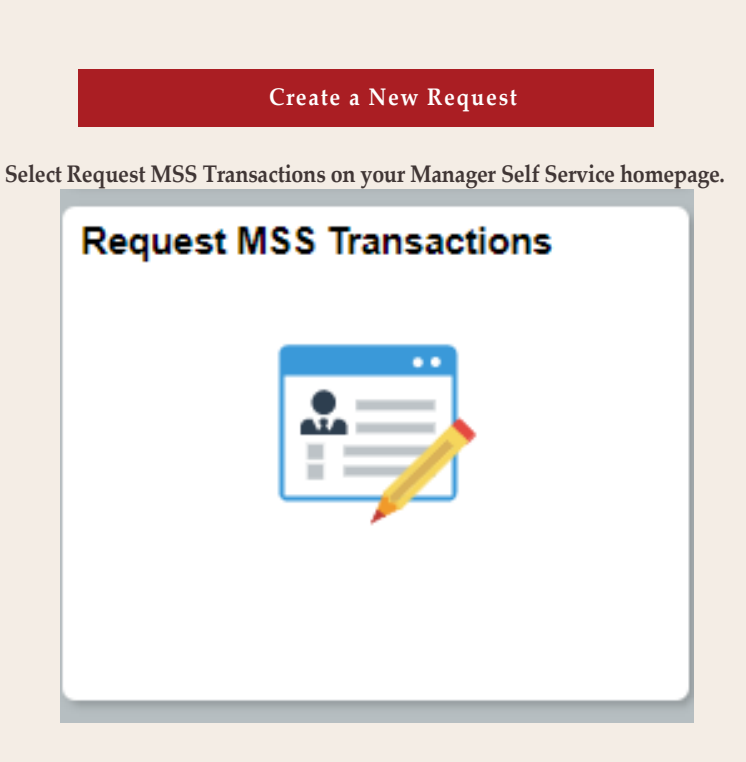

For the Transaction Type, select People and then Personal Info Change Request.

| People                        | _ |
|-------------------------------|---|
| Request DCC Year-End Rollover |   |
| DCC Modify Request            |   |
| Campus Colleague Request      |   |
| Personal Info Change Request  |   |

For the employee's EmplID or lookup by name and click on Search.

| Request Personal Info Changes                                                                 |
|-----------------------------------------------------------------------------------------------|
| Enter any information you have and click Search. Leave fields blank for a list of all values. |
| Find an Existing Value                                                                        |
| Search Criteria                                                                               |
|                                                                                               |
| Empl ID: begins with 🔻 12345678                                                               |
| Last Name: begins with 🔻                                                                      |
| First Name: begins with 🔻                                                                     |
|                                                                                               |
| Search Clear Basic Search 🖾 Save Search Criteria                                              |

#### Select Create a New Request.

|      | Request Personal Information Changes |  |
|------|--------------------------------------|--|
| Name | Wildcat, Wilbur                      |  |
|      | Create a New Request                 |  |
|      | Return to Search                     |  |
|      |                                      |  |

# To Add an Out of State Business Address

Create a new Request Personal Information Change. Click on the magnifying glass symbol (next to Add Address Type).

|              | <br>_ |                  |
|--------------|-------|------------------|
| Address Type | Q     | Add Address Type |
|              |       |                  |

## On the Look Up Address Type pop up window, select BUSN.

| Look Up Ad   | ddress Type                   | × |
|--------------|-------------------------------|---|
| Search by:   | Address Type begins with      |   |
| Look Up      | Cancel Advanced Lookup        |   |
| Search Res   | ults                          |   |
| View 100     | First 🕚 1 of 1 🕭 Last         |   |
| Address Type | Address Type                  |   |
| BUSN         | Out of State Business Address |   |
|              |                               |   |
|              |                               |   |

## Select Add Address Type.

| Address Type | BUSN | Add Address Type |
|--------------|------|------------------|
|--------------|------|------------------|

## Complete Address Information fields and click OK.

| Address   |                |
|-----------|----------------|
| Country   | USA            |
| Address 1 |                |
| Address 2 |                |
| Address 3 |                |
| City      | State Q Postal |
| County    |                |
| ОК        | Cancel         |

Make additional changes to other fields if needed.

| Comments Text – Remote employment verified (i | nclude state). |
|-----------------------------------------------|----------------|
| Comments Text                                 | ]              |
| I                                             |                |
|                                               |                |
| Select Submit.                                |                |
| Save for Later Submit                         | Cancel         |

The Personal Information Request Transaction will route for approval.

To Remove an Out of State Business Address

Create a new Request Personal Information Change.

Select Return to AZ in the row containing the Out of State Business Address you wish to remove.

| Add | Iresses                          |            | Personalize   Find               | [겐] 🔣 Fir    | st 🕚 1-2 of | 2 🕑 Last |
|-----|----------------------------------|------------|----------------------------------|--------------|-------------|----------|
|     | Address Type                     | As Of Date | Address                          | Return To AZ | Edit        |          |
| 1   | Out of State Business<br>Address | 12/27/2010 | 123 Main St.<br>Orlando, FL 1234 | Return To AZ | Edit        | -        |
| 2   | Personal Residence<br>Address    | 04/01/2006 | 123 Main St.<br>Orlando, FL 1234 | 5            | Edit        |          |

#### Complete the Address Information fields and select OK.

| Country USA |                |  |
|-------------|----------------|--|
| Address 1   |                |  |
| Address 2   |                |  |
| Address 3   |                |  |
| City        | State Q Postal |  |
| County      |                |  |

Make any changes to the other address(es) or Personal Information fields as needed.

Select Submit.

| or Later Submit | e for Later |
|-----------------|-------------|
|-----------------|-------------|

Transaction will route for approval.

If you have technical difficulties with this request type, please reach out to Workforce Systems at WorkforceSystems@arizona.edu